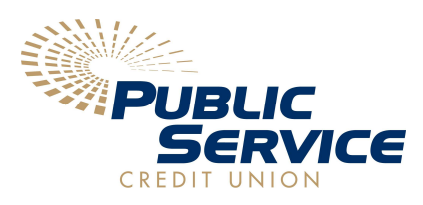

# Set up Wallet Pay

To set up Wallet Pay, add your Public Service Credit Union debit card to your Wallet app on your iPhone, Android. or other compatible devices.

### To use Apple Pay, you need:

- A compatible device<sup>1</sup> with the latest version of iOS or iPadOS, watchOS, or macOS.
- Your Public Service Credit Union Debit Card
- An Apple ID signed into your Apple device.

### How to add your PSCU debit or credit card on your iPhone

- I. In the Wallet app, tap the Add button  $\textcircled{\bullet}$ .
- 2. Tap Debit or Credit Card to add a new card.
- 3. Tap Continue.
- 4. Follow the steps on the screen to add a new card.
- 5. Verify your information with the credit union.
  - They might ask you to provide more information or to download an app before approving your card for use with Apple Pay.
  - If you have a paired Apple Watch, you have the option to also add the card to your watch.
- 6. To remove a card from the Previous Cards screen, tap Edit > Remove button => Delete.

Then, tap Delete Card to confirm and remove the card from all your devices.

### If you can't add your PSCU debit or credit card to Apple Wallet

I. Make sure that you sign in to iCloud on all your devices. On your iOS device, you need to set up Face ID, Touch ID, or a passcode. On your Apple Watch, you need to set up a passcode. If you sign out of iCloud or remove your passcode, all credit, debit, prepaid, transit, and student ID card will be removed from that device.

2. If you're less than 13 years old, Apple Pay isn't available and you can't add a card in the Wallet app. Age varies by country or region.

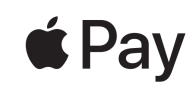

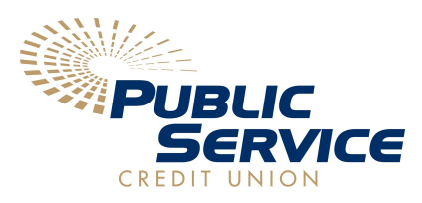

# Set up Wallet Pay

### To use Google Pay, you need:

- To use the app, you must be at least 18 years old.
- An Android device with Lollipop 5.0 and up. Learn how to update your Android version.
- The Google Pay app won't work on a rooted device.
- Get the Google Pay app from the Play Store, download the Google Pay app

#### How to add your PSCU debit or credit card on your Android

- I. Open the Google Pay app 💞 .
- 2. At the top right, tap your Profile picture > Wallet.
- 3. At the bottom, tap Add to Wallet.
- 4. Tap Payment card.
- 5. To capture your card info, use the camera. You can also enter your card info manually.
- 6. Review and accept the terms from your card's issuer.
- 7. If you're asked to verify your payment method:
  - I. Choose a verification option from the list.
  - 2. Enter the verification code.

Tip: After you add a card, on your account from Google, you might find a small temporary authorization. This authorization checks that your card and account are valid. It isn't charged to your balance and will go away soon. Within 48 hours, most temporary authorizations are removed from your account.

#### If you can't add your PSCU debit or credit card to Apple Wallet

- Make sure that the info on file with your bank or card issuer matches the name and address in your Payment Profile settings.
- For more information or to resolve the issue, contact your bank or card issuer.
- Try a different payment method. When you try to add a card, make sure it's accepted.
- In case of technical issues, try again later.

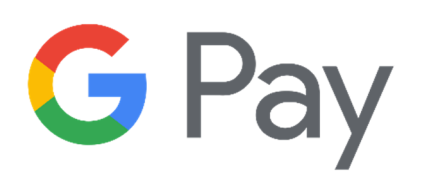